## 受取希望館の変更方法(パソコン編)

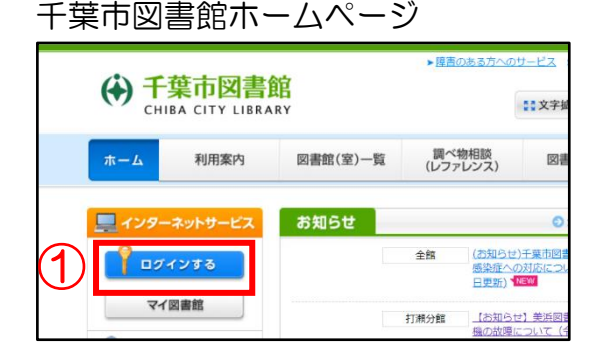

ログイン認証画面

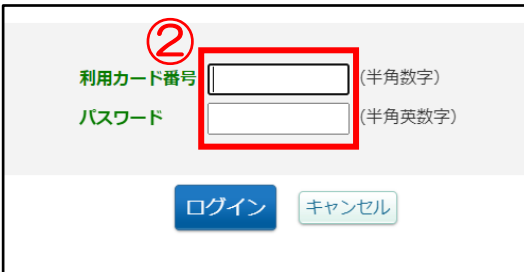

## マイ図書館のページ

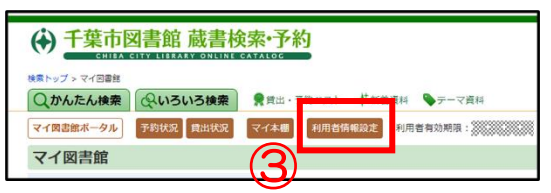

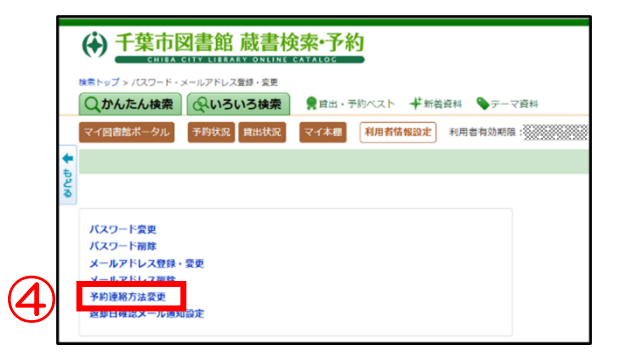

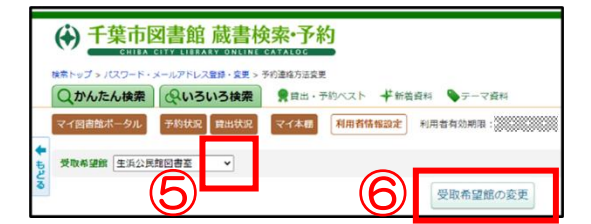

| www.library.city.chiba.jp の内容 |    |       |
|-------------------------------|----|-------|
| 受取希望館の変更を行います。よろしいですか         | ?  |       |
| $\bigcirc$                    | ОК | キャンセル |

はじめに、 千葉市図書館ホームページを開きます。 https://www.library.city.chiba.jp/

- 1 ログインするをクリックします。
- ログイン認証画面が開きます。
  利用カード番号とパスワードを入力
  し、ログインをクリックします。

- ③ ログインするとマイ図書館のページ が開きます。
   利用者情報設定をクリックします。
- ④ 予約連絡方法変更をクリックします。

- ⑤ 下矢印をクリックし、受取希望館を 選びます。
- ⑥ 受取希望館の変更をクリックします。
- ⑦ OK をクリックします。

## 受取希望館の変更方法(スマートフォン編)

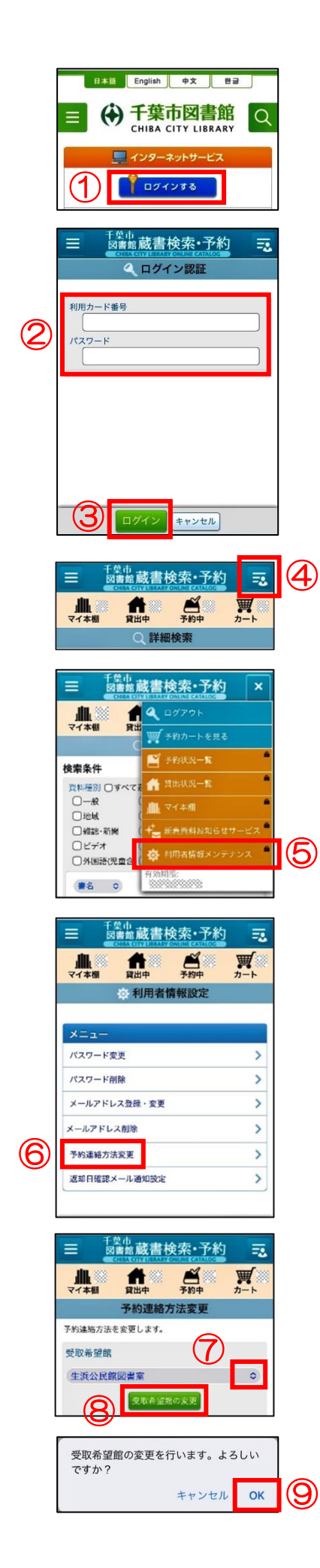

はじめに、

千葉市図書館ホームページを開きます。 https://www.library.city.chiba.jp/

- ① ログインするをタップします。
- ② 利用カード番号とパスワードを入力します。
- ③ ログインをタップします。
- ④ 画面右上のボタンをタップします。

⑤ 利用者情報メンテナンスをタップします。

- ⑥ 予約連絡方法変更をタップします。
- ⑦ 上下矢印をタップして、受取希望館を選び ます。
- ⑧ 受取希望館の変更をタップします。
- ⑨ OK をタップします。